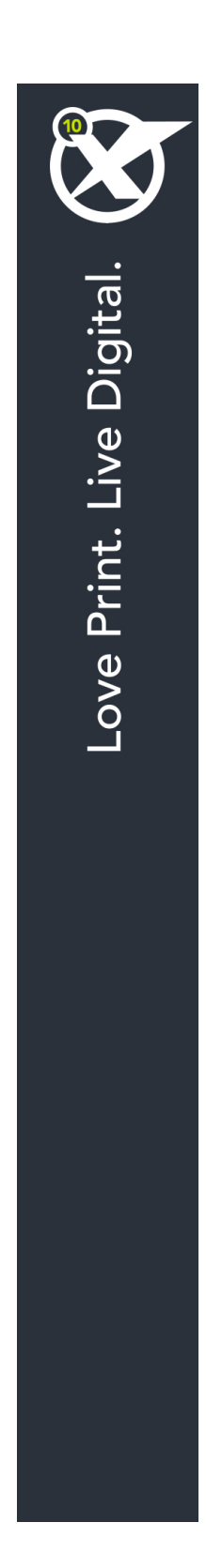

# 开始使用 QuarkXPress 10.1

| 相关文档                             | 3        |
|----------------------------------|----------|
|                                  |          |
| 糸缆要求                             | 4        |
| 系统要求: Mac OS X                   | 4        |
| 系统要求:Windows                     | 4        |
| 安装:Mac OS                        | 5        |
| 安装后添加文件:Mac OS                   | 5        |
| 安装:Windows                       | 6        |
| 执行静默安装                           | 6        |
| 准备静默安装:Windows                   |          |
| 静默安装:Windows                     | 6        |
| n™(文化:Windows<br>实装后沃加文件:Windows | 6        |
| 文衣山亦加大干, Windows                 | 0        |
| 升级                               | 8        |
| 安装或使用 QLA 升级                     | 9        |
| 注册                               | 10       |
| 激活                               | 11       |
| 卸载                               | 12       |
| 卸载:Mac OS                        |          |
| 卸载:Windows                       | 12       |
| 联系 Ouark                         | 13       |
|                                  | 0 I      |
| 住天宫<br>在美国境外                     | 13<br>13 |
| 注律责旧                             | 1 /      |
| ム 〒 / ワ」                         |          |

# 相关文档

有关使用 QuarkXPress 的详细信息,请参见下列其他的 QuarkXPress 文档/资源。

| 文档/项目名称              | 说明                                                                    | 在哪里获取                               |
|----------------------|-----------------------------------------------------------------------|-------------------------------------|
| QuarkXPress 用户<br>指南 | 该指南是为 QuarkXPress 的终端用<br>户编写的。<br>可使用此指南快速查找信息、寻找需要了解的<br>内容并继续您的工作。 | www.quark.com/support/documentation |
| QuarkXPress 新功<br>能  | QuarkXPress 新功能总结。                                                    |                                     |
| App Studio 指南        | 该指南旨在描述如何在 QuarkXPress<br>中使用 App Studio。                             |                                     |

系统要求

#### 系统要求: Mac OS X

软件

 Mac OS X 10.7.5 (Lion), Mac OS X 10.8.x (Mountain Lion), Mac OS X 10.8.x (Mountain Lion)

#### 硬件

- Mac Intel 处理器
- 2GB 内存或更高
- 2GB 硬盘空间

#### 可选

- 用于激活的互联网连接
- 来自 DVD 用于安装的 DVD-ROM 驱动器(下载安装不需要)。

#### 系统要求:Windows

软件

- Microsoft® Windows® 7(32 和 64 位)SP1 或 Windows 8(32 和 64 位)或 Windows 8.1(32 和 64 位)
- Microsoft .NET Framework 4.

#### 硬件

- 2GB 内存或更高
- 2GB 硬盘空间
- 支持 SSE3 指令集的多核处理器

可选

- 用于激活的互联网连接
- 用于从 DVD 安装的 DVD-ROM 驱动器(下载安装不需要)

### 安装: Mac OS

要安装 QuarkXPress:

- 禁用任何病毒防护软件。如果担心病毒感染您的计算机,请对安装程序文件运行病毒检查, 然后禁用病毒检查软件。
- 2 双击安装程序图标,然后按照屏幕上的说明操作。

安装后添加文件:Mac OS

要在安装后添加文件,请双击"安装程序"图标。使用自定义安装列表选择要安装的项目。

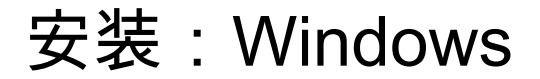

要安装 QuarkXPress:

- 禁用任何病毒防护软件。如果担心病毒感染您的计算机,请对安装程序文件运行病毒检查, 然后禁用病毒检查软件。
- 2 双击安装程序图标,然后按照屏幕上的说明操作。

#### 执行静默安装

静默安装功能允许用户通过网络在他们的计算机上安装 QuarkXPress,无须遵守按部就班 的指导。此功能对于执行手动安装非常繁琐的大集团安装非常有用。

准备静默安装:Windows

为了允许 Windows 用户在他们的计算机上执行静默安装,管理员必须进行以下修改:

- 1 将所有内容从包含安装程序的磁盘图像复制到本地硬盘上的一个空文件夹。
- 2 使用安装程序的本地副本,在本地硬盘上安装 QuarkXPress。安装程序在安装程序所在的 文件夹中创建 "setup.xml" 文件。
- 3 在一个文本编辑器中打开"silent.bat"文件,并确保第一行中 "setup.xml" 文件的路径如下所示: '[network path of setup.exe file]' /s /v'/qn'
- 4 和被授权安装 QuarkXPress 的用户共享包含安装程序和 "setup.xml" 文件的文件夹。

#### 静默安装:Windows

要在 Windows 上执行静默安装,最终用户必须遵循以下步骤:

- 1 导航到包含 "setup.xml" 和 "silent.bat" 文件的共享文件夹。
- 2 双击 "silent.bat" 文件,然后按照屏幕上的说明操作。

#### 安装后添加文件:Windows

要在安装后添加文件:

双击"setup.exe"图标。
 显示安装对话框。

- 2 单击下一步。
  显示程序维护屏幕。
- 单击修改选择要安装的文件。可安装新文件或删除以前安装的文件。
- 单击修复校正已安装文件的细小问题。如果遇到文件、快捷方式或注册表丢失或损坏,请 使用此选项。
- 3 单击下一步。
- 如果单击上一个对话框中的修改,则显示自定义安装屏幕。进行恰当的修改,然后单击下 一步。显示准备修改程序屏幕。
- 如果单击上一个对话框中的修复,则显示准备修复程序屏幕。
- 4 单击安装。
- 5 在系统通知过程完成时,单击完成。

# 升级

要将 QuarkXPress 升级到此版本:

- 禁用任何病毒防护软件。如果担心病毒感染您的计算机,请对安装程序文件运行病毒检查, 然后禁用病毒检查软件。
- 2 双击安装程序图标,然后按照屏幕上的说明操作。
- Windows: 验证代码屏幕显示时,从安装类型下拉菜单选择升级。如果有升级验证代码, 请在输入验证代码字段中输入它。如果没有升级验证代码,请单击获得验证代码转到Quark 网站,按照屏幕上的说明获得验证代码,然后在输入验证代码字段中输入验证代码。
- Mac OS X: 此时不要求您获取验证代码。而是在您首次运行应用程序时获取。
- 3 单击继续并遵守屏幕上的说明。
- ➡ 安装程序安装 QuarkXPress 的新副本。它不取代更早的版本。

### 安装或使用 QLA 升级

Quark<sup>®</sup> License Administrator (QLA) 是一个管理许可 Quark 产品的软件。如果购买一个教 育站点许可证或商业站点许可证 サイトライセンス製品,购买 QuarkXPress 是很可能收到 一张 QLA 光盘。QLA 必须在安装 QuarkXPress 前安装在您的网络上。

如果已经安装 QLA 并且正在安装 QuarkXPress,在您输入注册信息后会显示许可证服务器 明细对话框。继续前,检查您是否拥有在下面字段中输入值的信息:

- 许可证服务器主机名或 IP 地址:为指定为许可证服务器的服务器输入 IP 地址或服务器名称。许可证服务器处理来自许可证客户机的请求。
- 许可证服务器端口:为许可证服务器端口输入值。当在线注册 QLA 软件时确定此数字。许可证服务器端口是许可证服务器请求通过它流动的端口。
- 备份许可证服务器主机名或 IP 地址:为指定为备份许可证服务器的服务器输入 IP 地址或 服务器名称。
- 备份许可证服务器端口:为备份许可证服务器端口输入值。

注册

要注册您的应用程序副本,请访问 Quark 网站的"在线注册"页面(请参阅*联系 Quark*)。如 果无法在线注册,请参阅*联系 Quark* 查看联系信息。

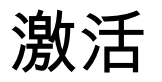

如果拥有 QuarkXPress 的单用户副本,则您必须激活它。在运行时激活QuarkXPress,请 单击 马上激活 (*Windows*) 或 继续 (*MAC OS X*)。

如果在启动时不希望激活 QuarkXPress,请单击取消。QuarkXPress 在您每次启动该应用 程序时提供激活它的选项,直到您激活它。

如果没有激活 QuarkXPress,可以在安装后使用 30 天;30 天后,产品以演示模式运行, 并且在以完整版本运行前必须激活。

➡ 如果无法在线激活,请参阅*联系 Quark* 查看联系信息。

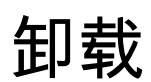

➡ 如果卸载程序检测到正在允许的应用程序实例,会显示一个警告。开始卸载前请关闭应用程 序。

#### 卸载:Mac OS

要卸载 QuarkXPress,请打开硬盘驱动器上的"应用程序"文件夹(或安装 QuarkXPress 的 文件夹),然后将 QuarkXPress 文件夹拖动到回收站。

#### 卸载:Windows

要卸载 QuarkXPress:

- 1 选择开始 > 所有程序 > QuarkXPress > 卸载。
- 2 单击是。卸载程序收集卸载所需的信息,然后显示一个提示,通知您将删除 QuarkXPress 应用程序文件夹的内容。
- 3 单击是继续或单击否取消。
- ➡ 也可通过再次运行安装程序卸载。

## 联系 Quark

通过该支持网站,您可以记录支持通知单、跟踪通知单、获取状态通知、与技术支持代表 聊天、搜索 Knowledge Base (知识库)以及获取产品文件。

可获取所有 Quark 软件的文件 - 从 QuarkXPress 和 App Studio 到 Quark 公司解决方案 - 您可以很方便地找到您问题的答案。我们的支持团队可以通过支持网站和电话为我们的维 护签约客户提供帮助。

如果您是 Quark 的客户且有现行的维护或支持合同,则可以使用注册邮箱创建您的帐户。 如果您没有签订支持合同,则可以购买一个单独支持事件,使您的问题得到解决。如果您 已经购买或注册一个支持产品,则可以在前 90 天内获得免费支持服务。

#### 在美国

有关详细信息,请查看我们的支持网站:www.quark.com/support。

#### 在美国境外

对于美国境外的国家,请登录下列网站获取您的支持帐户:

支持网站

- 法国 www.quark.com/fr/support
- 德国 www.quark.com/de/support

# 法律声明

©2022 Quark Software Inc. 及其许可商。保留所有权利。

受以下美国专利保护:5,541,991;5,907,704;6,005,560;6,052,514;6,081,262; 6,633,666 B2;6,947,959 B1;6,940,518 B2;7,116,843;7,463,793 和其他专利正在申 请之中。

Quark、Quark 徽标、QuarkXPress 和 QuarkCopyDesk 是 Quark Software Inc. 及其附属 公司在美国和/或其它国家或地区的商标或注册商标。所有其他标志是各自所有者的资产。